## FICHE REFLEXE **Requis : Je réponds à une demande d'avis RCP Greffe Rénale**

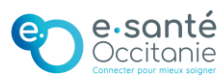

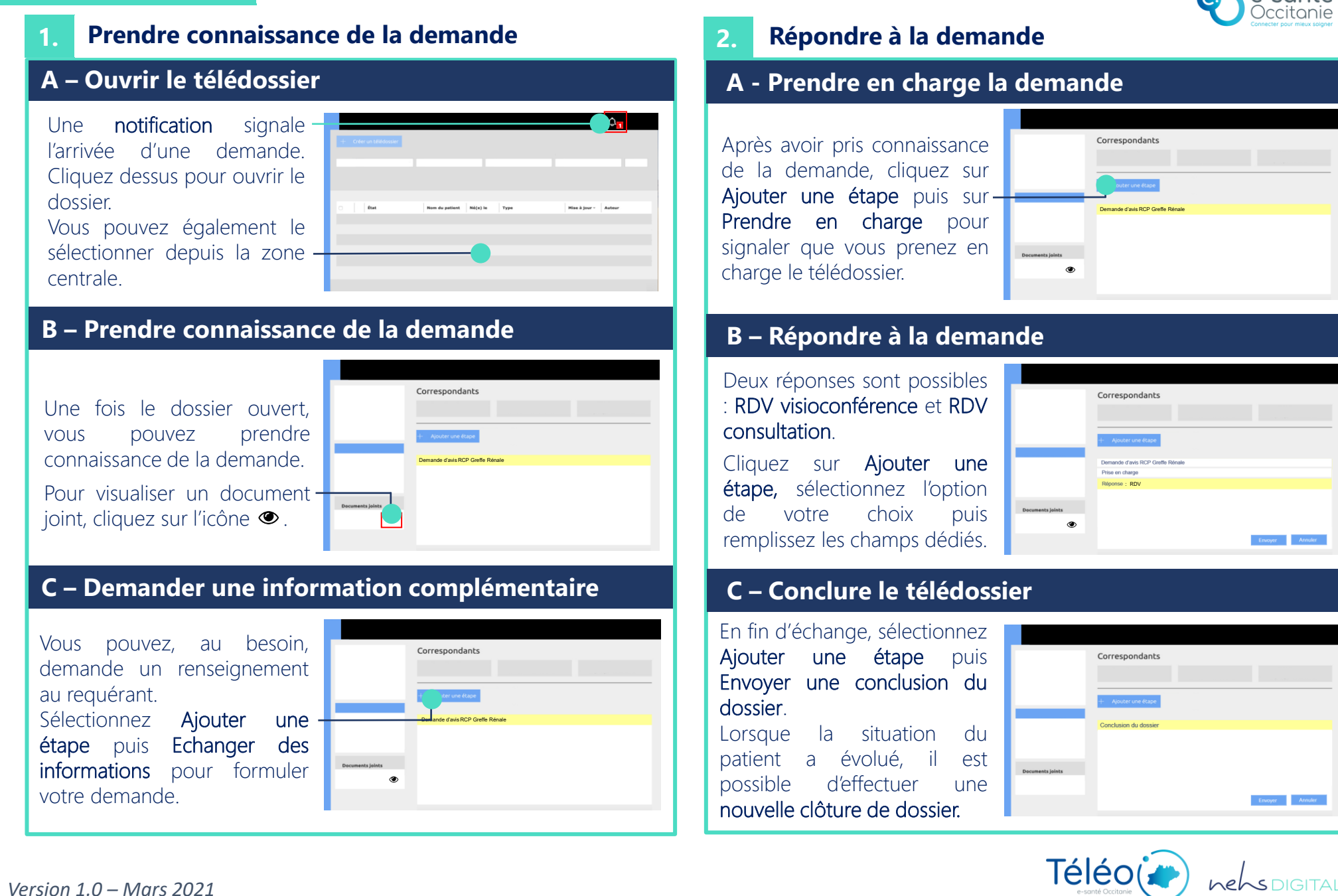